# A Guide to Carers Facebook

Included in this guide:

- What is Facebook?
- How to Create a Facebook Account on a Web Browser
- How to Create a Facebook Account on an App

### What is Facebook?

Facebook is a free social networking platform that you can access via a web browser or download via the App Store/Google Play Store. Facebook allows you to connect with friends, family, and organisations online. You can send and receive messages, audio calls, video calls, photos, and videos individually or as part of a group chat. To send and receive messages on Facebook you must have the Messenger app also downloaded.

*If you have any further questions, please feel free to contact 0113 380 4300 for more support.* 

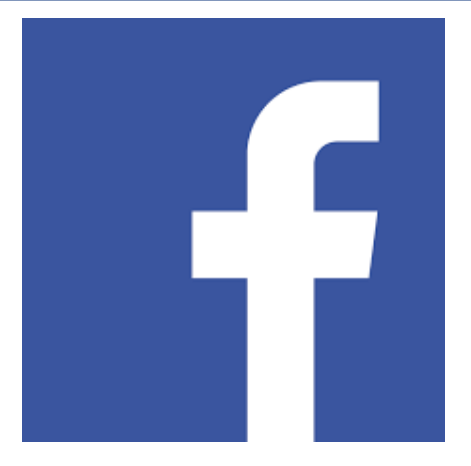

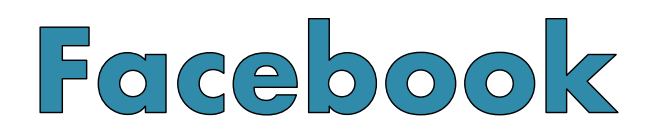

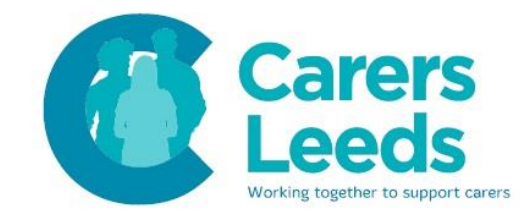

#### How to Create a Facebook Account on a Web Browser

1. Open your web browser. This might be Google Chrome or Microsoft Edge:

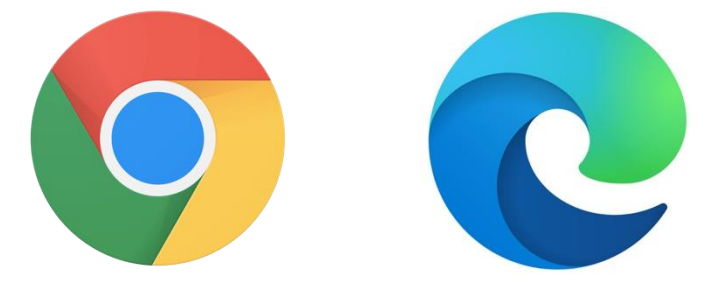

2. Type '<u>www.facebook.com</u>' into the search bar at the top of the screen and click enter.

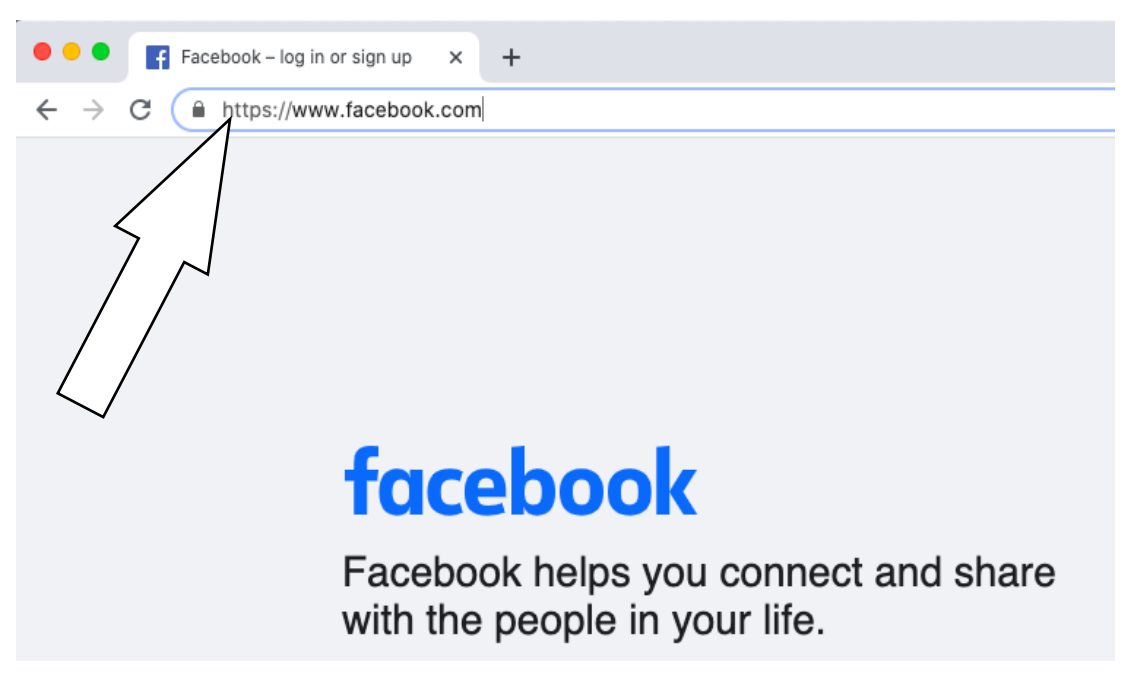

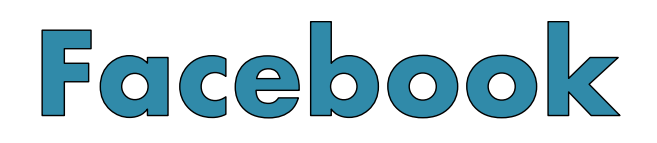

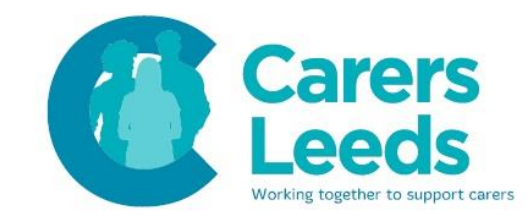

3. Click on the green 'Create New Account' button and enter your personal information in each box. Once done, click the green 'Sign Up' button.

| Email address or phone number | First name                         | First name Surname |                                 |                            |                                      |        |
|-------------------------------|------------------------------------|--------------------|---------------------------------|----------------------------|--------------------------------------|--------|
| word                          | Mobile nur                         | nber or e          | əmail addr                      | ess                        |                                      |        |
| Log In                        | New pass                           | word               |                                 |                            |                                      |        |
|                               | Date of birth 🕢                    |                    |                                 |                            |                                      |        |
| en password?                  | 29                                 | ~                  | Dec                             | ~                          | 2020                                 | `      |
|                               | Gender 🕜                           |                    |                                 |                            |                                      |        |
| eate New Account              | Female                             | 0                  | Male                            | 0                          | Custom                               | С      |
|                               | By clicking Sigr                   | Up, you a          | gree to our T                   | erms. Learn                | how we collect,                      | use ar |
|                               | share your data<br>technology in o | ur Cookie I        | a Policy and I<br>Policy. You m | how we use<br>ay receive S | GOOKIES and SIM<br>SMS notifications | from u |

4. Facebook will now send you a verification email to your inbox. Log in to your email.

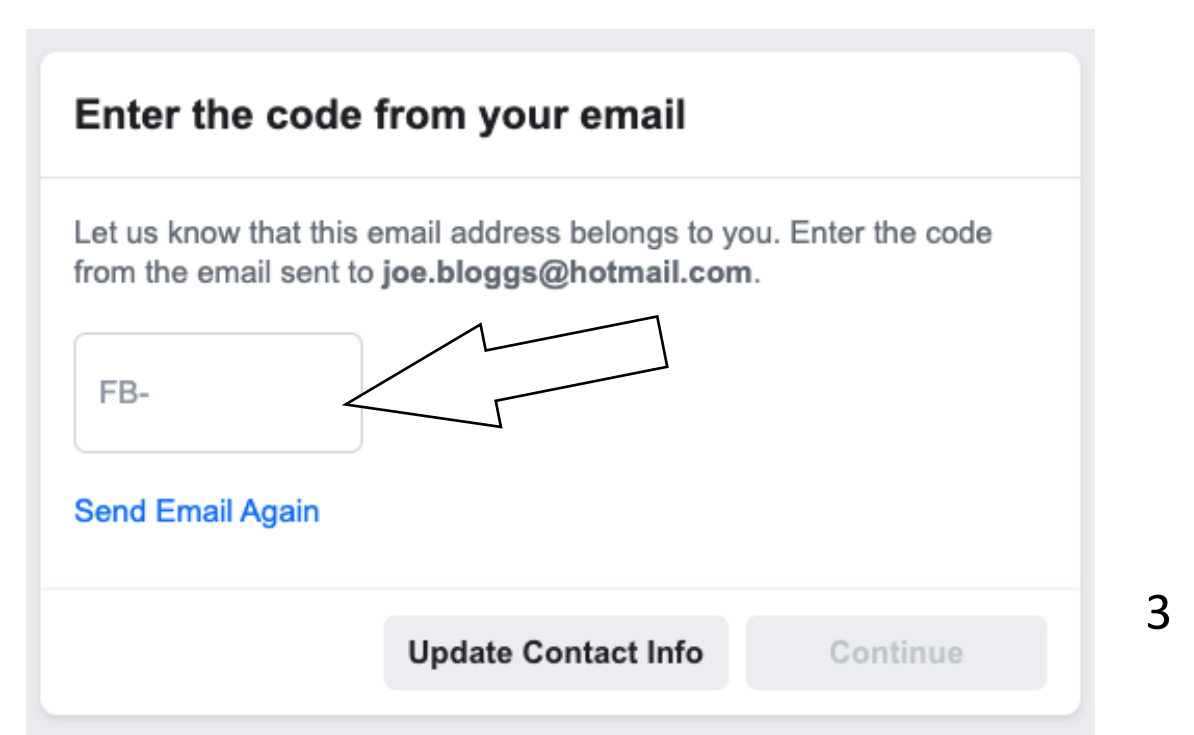

# Facebook

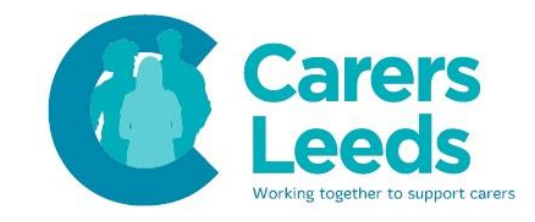

### 5. Click 'Confirm Your Account' and then copy and enter the code into the white box.

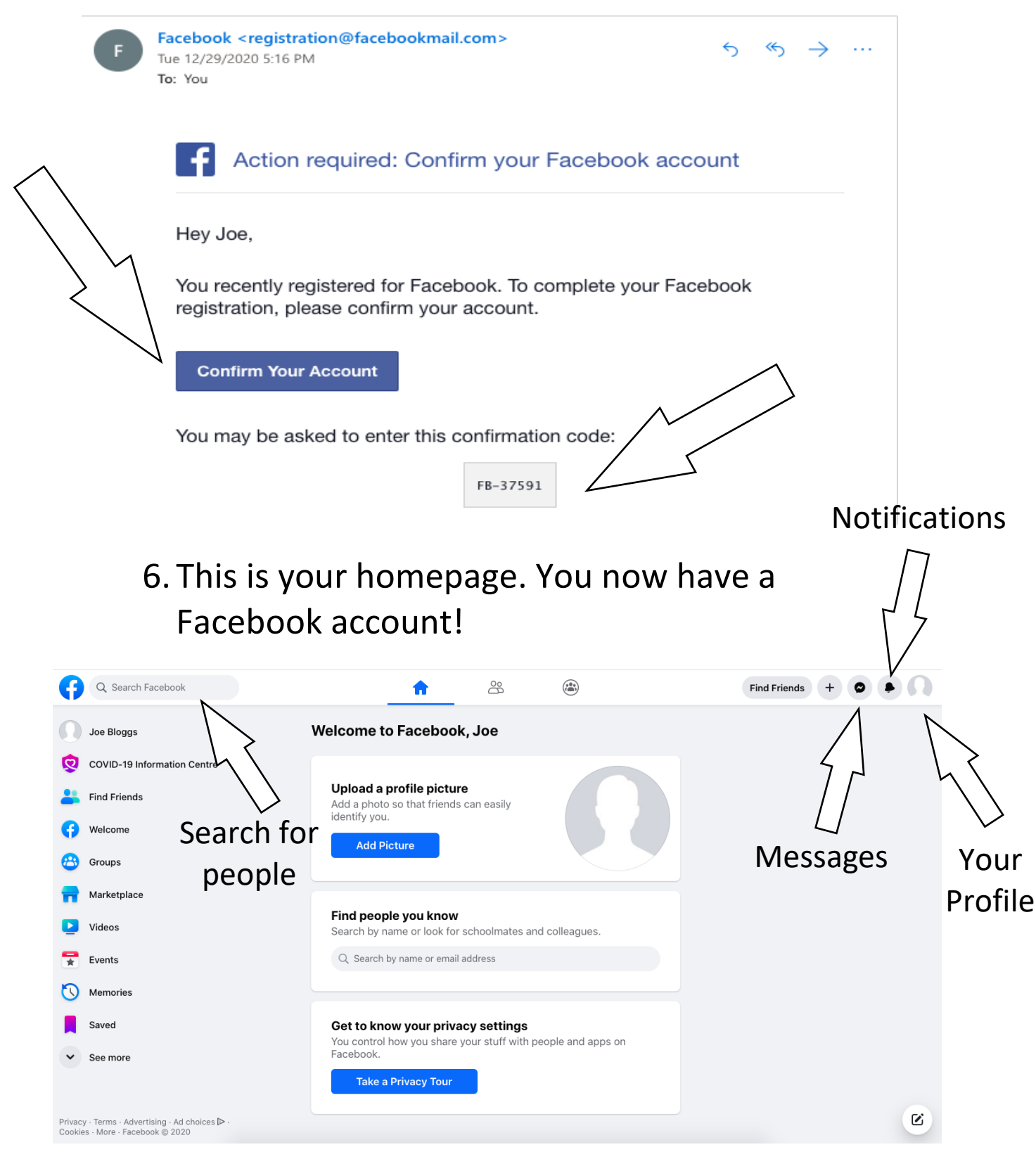

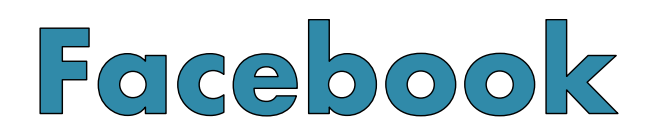

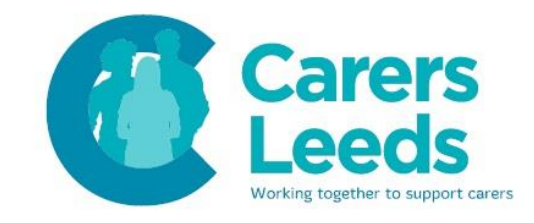

#### How to Create a Facebook Account on an App

1. Open the Facebook app on your device.

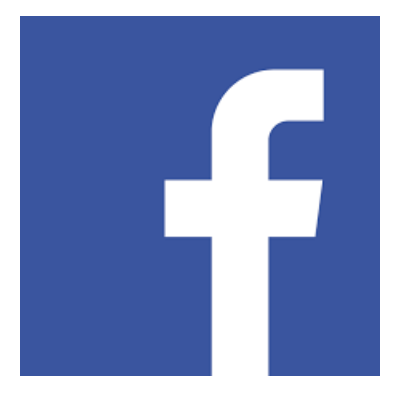

2. Tap the blue 'Get Started' button.

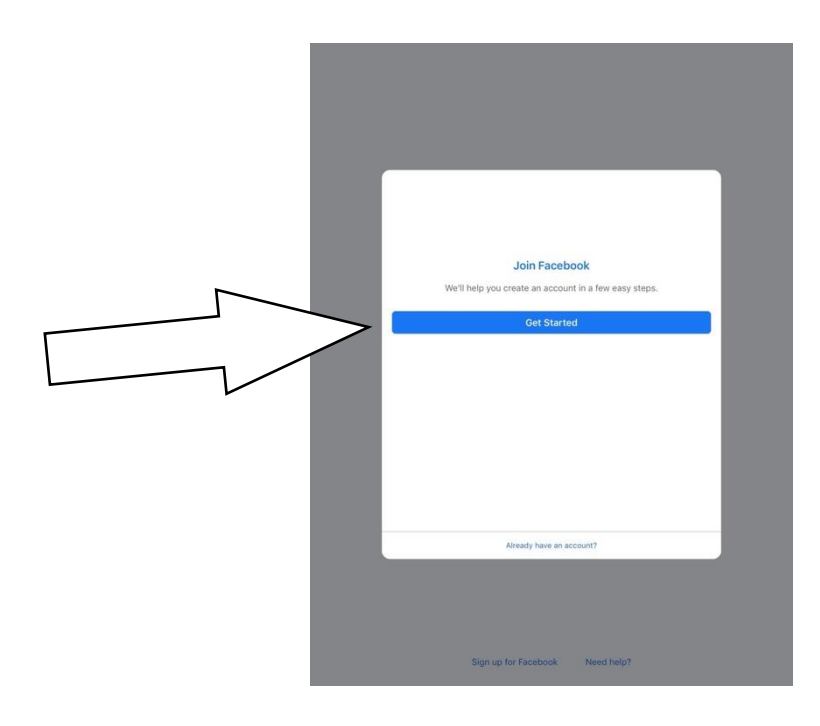

3. Enter your name, then tap the blue 'Next' button.

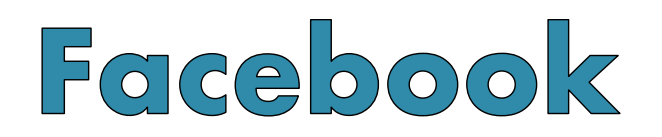

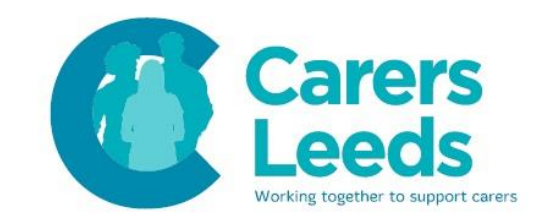

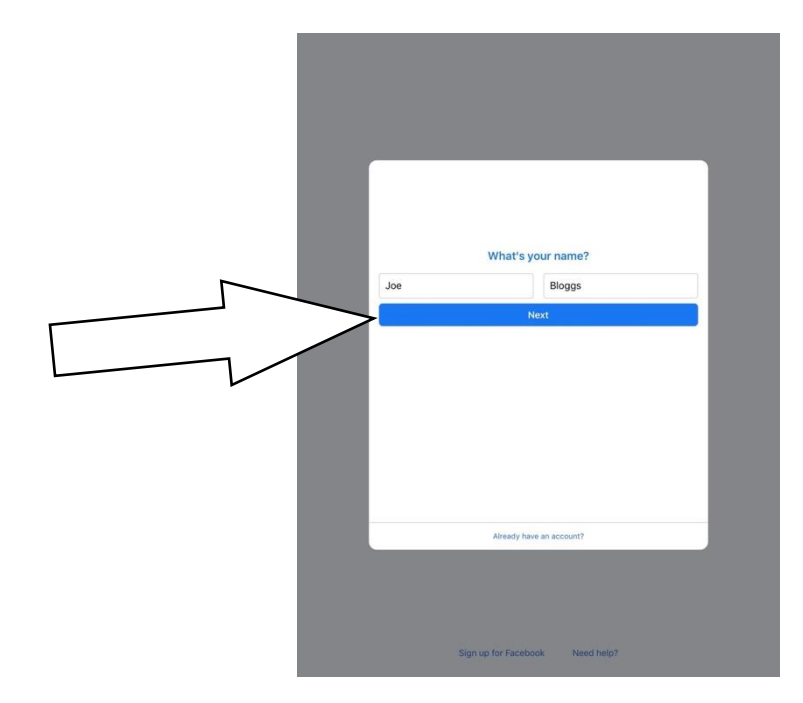

4. Enter your birthday, then tap the blue 'Next' button.

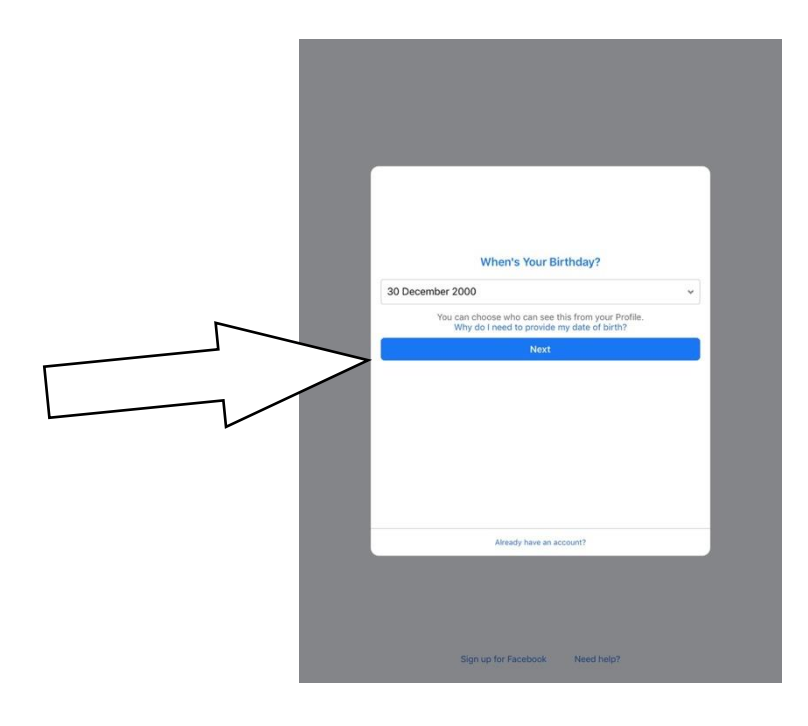

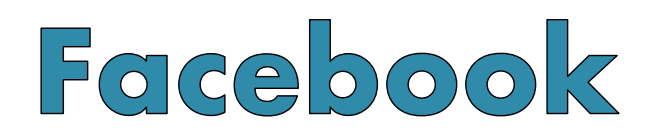

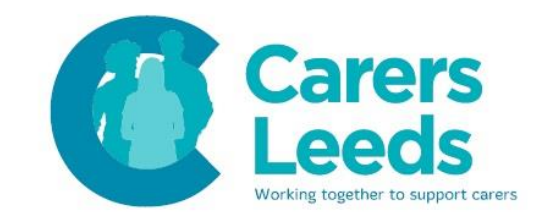

5. Enter your gender, then tap the blue 'Next' button.

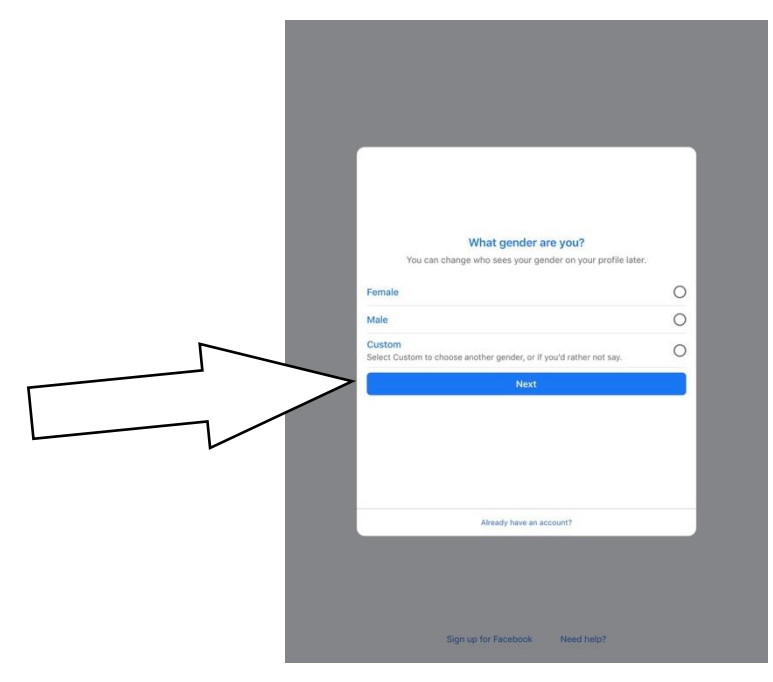

6. Enter your email address or your mobile number, then tap the blue 'Next' button'.

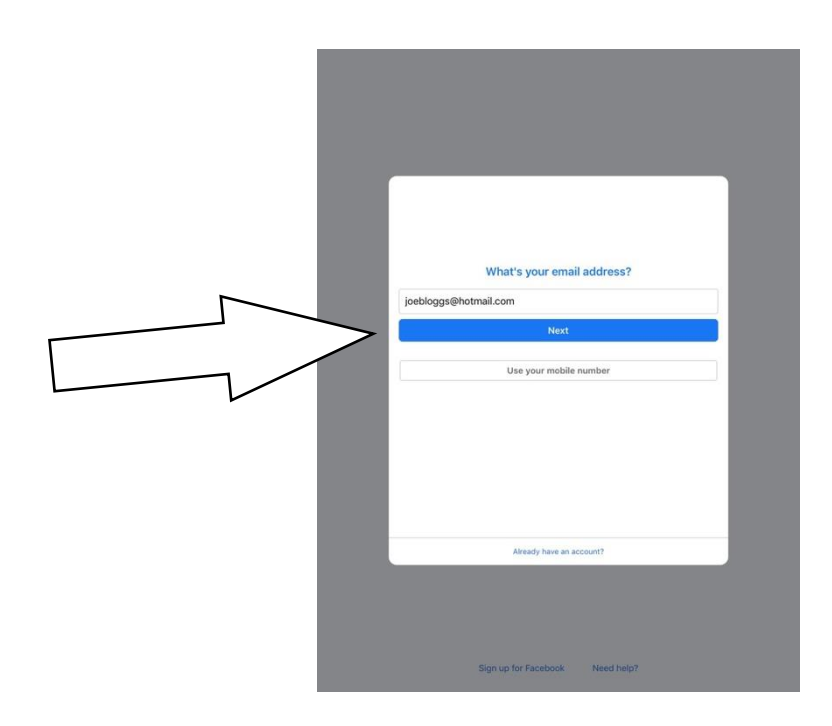

# Facebook

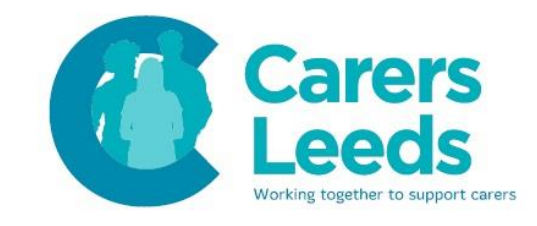

- 7. Facebook will now send you a verification email to your inbox. Open your email.
- 8. Tap the blue 'Confirm Your Account' button. You will then be redirected to your new Facebook page and may be asked to copy this code into a box.

| F | Facebook <registration@facebookmail.com><math>5  \% \rightarrow \cdots</math>Tue 12/29/2020 5:16 PMTo: You</registration@facebookmail.com> |
|---|----------------------------------------------------------------------------------------------------|
|   | Action required: Confirm your Facebook account                                                                                             |
|   | Hey Joe,                                                                                                    |
|   | You recently registered for Facebook. To complete your Facebook registration, please confirm your account.                                 |
|   | Confirm Your Account                                                                                                    |
|   | You may be asked to enter this confirmation to FB-37591                                                                                    |

### 9. You now have a Facebook account!

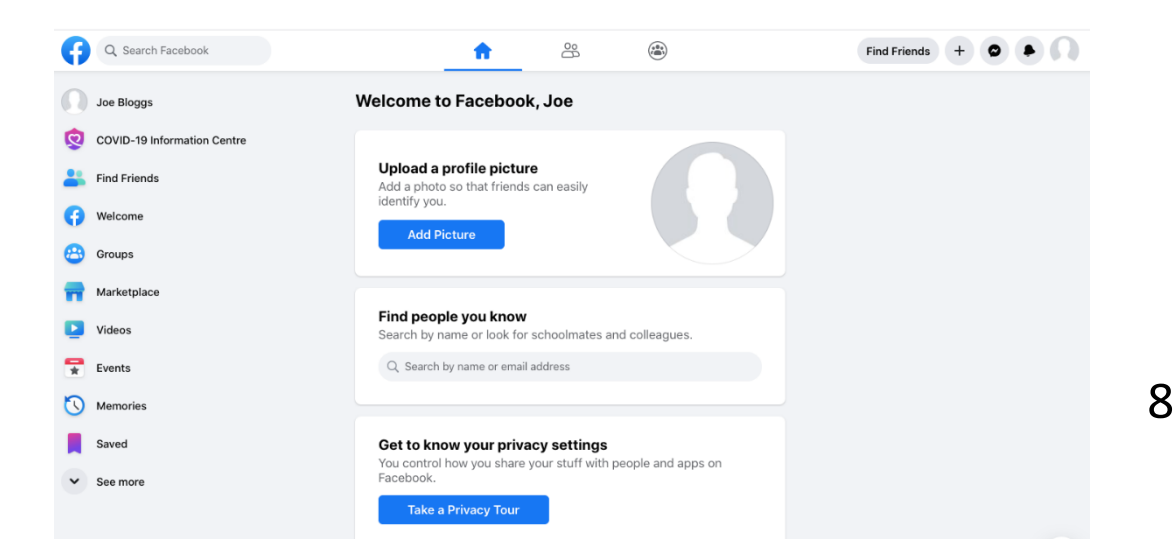